holz.bau

# **X-Lam Designer** User manual Version 2.2 holz.bau forschungs gmbh **X-Lam Designer** Version 2.2 provided by HOLZLEIMBAU HOLZLEIMBAU POPPENSIEKER DERIX © holz.bau forschungs gmbh 2010 Inffeldgasse 24 8010 Graz Austria Tel: +43 (0) 316/873/4601 Fax: +43 (0) 316/873/4619 Registered office: Graz Register court: Graz Commercial Court Commercial register number: FN 232682f Modules Plate loaded in plane Connections Plate-1D (1-1)-Continuous beam Internal forces

# **TABLE OF CONTENTS**

| 1     | General                                                                                    | 4            |
|-------|--------------------------------------------------------------------------------------------|--------------|
| 1.1   | System requirements                                                                        |              |
| 1.2   | Design methods                                                                             | 4            |
| 1.3   | Standards and guidelines used                                                              |              |
| 1.4   | I ranslations                                                                              | 5            |
| 2     | General program build-up                                                                   | 6            |
| 2.1   | Modules                                                                                    | 6            |
| 2.2   | Menu bar                                                                                   | 8            |
| 2.3   | Buttons<br>Settings/Preferences                                                            | 99<br>م      |
| 2.5   | Information                                                                                |              |
| 2.6   | Project information                                                                        | 10           |
| 3     | Module "CLT-Plate 1D – Continuous beam"                                                    | 11           |
| 3.1   | Input information                                                                          | 11           |
| 3.1.1 | General                                                                                    | 11           |
| 3.1.2 | Structural system                                                                          | 12           |
| 3.1.3 | Cross section                                                                              | 12           |
| 3.1.4 | Loads                                                                                      | 13           |
| 3.1.5 | Fire                                                                                       | 14           |
| 3.1.6 | Vibrations                                                                                 | 15           |
| 3.2   | Results and output                                                                         | 16           |
| 3.2.1 | Cross section values                                                                       | 16           |
| 3.2.2 | Summary of the results                                                                     | 16           |
| 3.2.3 | Detailed results                                                                           | 18           |
| 4     | Module "CLT-Plate 1D – Internal forces"                                                    | 21           |
| 4.1   | Input data                                                                                 | 21           |
| 4.1.1 | Cross section                                                                              | 21           |
| 4.1.2 | Fire                                                                                       | 21           |
| 4.1.3 | Type of calculation, internal forces, design factors and specifications conce<br>stability | erning<br>21 |
| 4.2   | Results and output                                                                         | 22           |
| 4.2.1 | Cross section values                                                                       | 22           |
| 4.2.2 | Summary of the results                                                                     | 22           |
| 4.2.3 | Detailed results                                                                           | 23           |
| 5     | Module "CLT-Plate loaded in plane"                                                         | 24           |
| 5.1   | Input information                                                                          | 24           |
| 5.1.1 | Cross section                                                                              | 24           |
| 5.1.2 | Fire                                                                                       | 24           |

## X-Lam Designer for Derix Cross Laminated Timber

User manual

| 6     | Contact                            | 27 |
|-------|------------------------------------|----|
| 5.2.2 | Summary of the results             | 25 |
| 5.2.1 | Cross section values               | 25 |
| 5.2   | Results and output                 | 25 |
| 513   | Internal forces and design factors | 24 |
|       |                                    |    |

forschungs gmbh

holz.bau

## 1 GENERAL

#### **1.1** System requirements

Java SE Runtime Environment (JRE 6)
 A free version of JRE can be downloaded from <a href="http://java.sun.com">http://java.sun.com</a>.

#### **1.2** Design methods

Detailed information about the design methods implemented for CLT can be found in the CLThandbook | Solid timber structures made of cross laminated timber (CLT) | Verifications on the basis of the new European concept for construction standards (only available in German).

The CLThandbook (ISBN 978-3-85125-109-8; only available in German) can be ordered at <u>lignum@tugraz.at</u>.

#### 1.3 Standards and guidelines used

The software is based on the European Technical Approval ETA-11/0189 and the European Standards (Eurocode) with its national annnexes for Germany and Austria.

Base documents:

- DIN EN 1990:2010-12 and ON EN 1990:2003-03 respectively: Basis of structural design
- DIN EN 1991-1-1:2010-12 and ON EN 1991-1-1:2003-03 respectively: Actions on structures
   Part 1-1: General actions – Densities, self-weight, imposed loads for buildings
- DIN EN 1995-1-1:2010-12 and ON EN 1995-1-1:2009-07 respectively: Design of timber structures
   Part 1-1: General - Common rules and rules for buildings
- DIN EN 1995-1-2:2010-12 and ON EN 1995-1-2:2011-09: Design of timber structures Part 1-2: General - Structural fire design

National Annexes:

- DIN EN 1990/NA:2010-12 and ON B 1990-1:2004-05 respectively
- DIN EN 1991-1-1/NA:2010-12 and ON B 1991-1-1:2006-01 respectively

- DIN EN 1995-1-1/NA:2010-12 and ON B 1995-1-1:2010-08 respectively
- ON B 1995-1-2:2011-09

#### **1.4** Translations

It is specifically stated that the versions of the X-Lam Designer in other languages are translations of the Austrian version. Therefore, any potential dissimilarities with engineering design standards in other countries cannot be ruled out. When differences due to translation are identified, the version in German shall take precedence.

# 2 GENERAL PROGRAM BUILD-UP

#### 2.1 Modules

The program "X-Lam Designer" consists of three modules.

The module "CLT-Plate 1D – continuous beam" offers the required verifications for the ultimate limit state (ULS) with respect to bending and shear for permanent and transient loads as well as accidental (fire) design situations, and the verifications for the serviceability limit state with respect to deflection and vibrations according to EN 1990 or EN 1995 for continuous systems such as cross laminated timber plates.

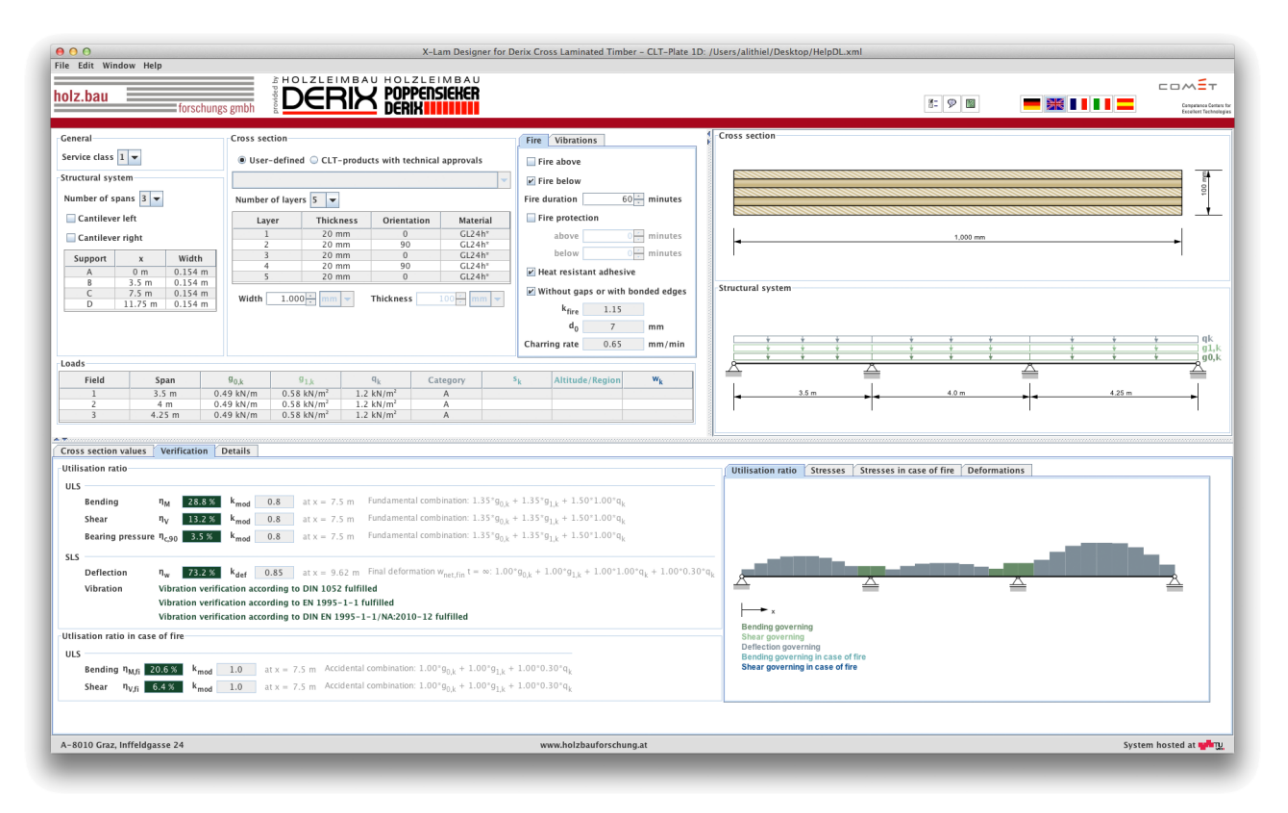

After specifying the internal forces and buckling lengths, the module "CLT-Plate 1D – Internal forces" carries out the required verifications of the ultimate limit state with respect to normal and shear forces for permanent and transient loads as well as accidental design situations.

User manual

| z.bau                                                                                                    | forschungs gmbh                                                                                                    |                                                                                                    |                                                                                                    |              |
|----------------------------------------------------------------------------------------------------|----------------------------------------------------------------------------------------------------|----------------------------------------------------------------------------------------------------|----------------------------------------------------------------------------------------------------|--------------|
| Layer         Thick           2         24           2         24           4         24           5         34           7         34           1         24           2         34           34         24           5         34           7         34           9         34           9         34           9         34           9         34                                                                                                    | Products with techn<br>mess Orientatic<br>im 0<br>im 90<br>im 90<br>im 90<br>im 0<br>im 20<br>im 10<br>im 10<br>i | sical approvals                                                                                         | Ire Fire above Fire above Fire below Fire below minutes Birls protection above minutes Bat resistant adhesive Window gaps or with bonded edges kere 1.15 minutes minutes | 1.500 mm     |
| iss section values Int                                                                                                    | ernal forces, stresse<br>0                                                                                                    | s and utilisation ratios                                                                                | Charring rate 0.80 mm/min                                                                                                    |              |
| Theory of 1st order ternal forces  Comparison  Comparison  Compar | Theory of 2nd or     Theory of 2nd or     kN • m     kN     kN     kN     kN     kN     kN     kN     kN     kN     kN     kN     kN     kN     kN     kN     kN     kN     kn     kn                                                                                                    | der<br>Design factors<br><sup>k</sup> mod 1: <u>-</u><br>YM 1.3 <u>-</u><br>k <sub>1</sub> 1.1 <u>-</u> | Normal stress<br>h/mm)<br>50<br>-20 -10 - 0 - 10 - 20 - 0 (N/mm')<br>-20 -10 - 0 - 10 - 10 - 0 - 0 - 0 - 0 - 0                                                           | Shear stress |
| uckling length<br>k <sub>c</sub> 0.4<br>k <sub>c,fi</sub> 0.2                                                                                                    | 4 - m 👻                                                                                                    |                                                                                                    | -Utilisation ratios $ \begin{array}{c c} & \\ & \\ & \\ & \\ & \\ & \\ & \\ & \\ & \\ & $                                                                                | Details      |
| Internal forces<br>M <sub>d</sub> 2<br>N <sub>d</sub> -1                                                                                                    | 0 <sup>+</sup> √ kN·m ▼ 7 <sup>+</sup> kN ▼                                                                                                    | Design factors<br>k <sub>mod,fi</sub> 1:-<br>Y <sub>M,fi</sub> 1.00                                     | Fire Bending with normal force $\eta_{M-N,K}$ [21,9.5] $Shear = \eta_{V,K}$ [16:6.5]                                                                                     |              |

The module "CLT-Plate loaded in plane" carries out the required shear stress verifications for a CLT cross-section in the ultimate limit state for permanent and transient loads as well as for accidental design situations based on a given shear force in plane per unit length.

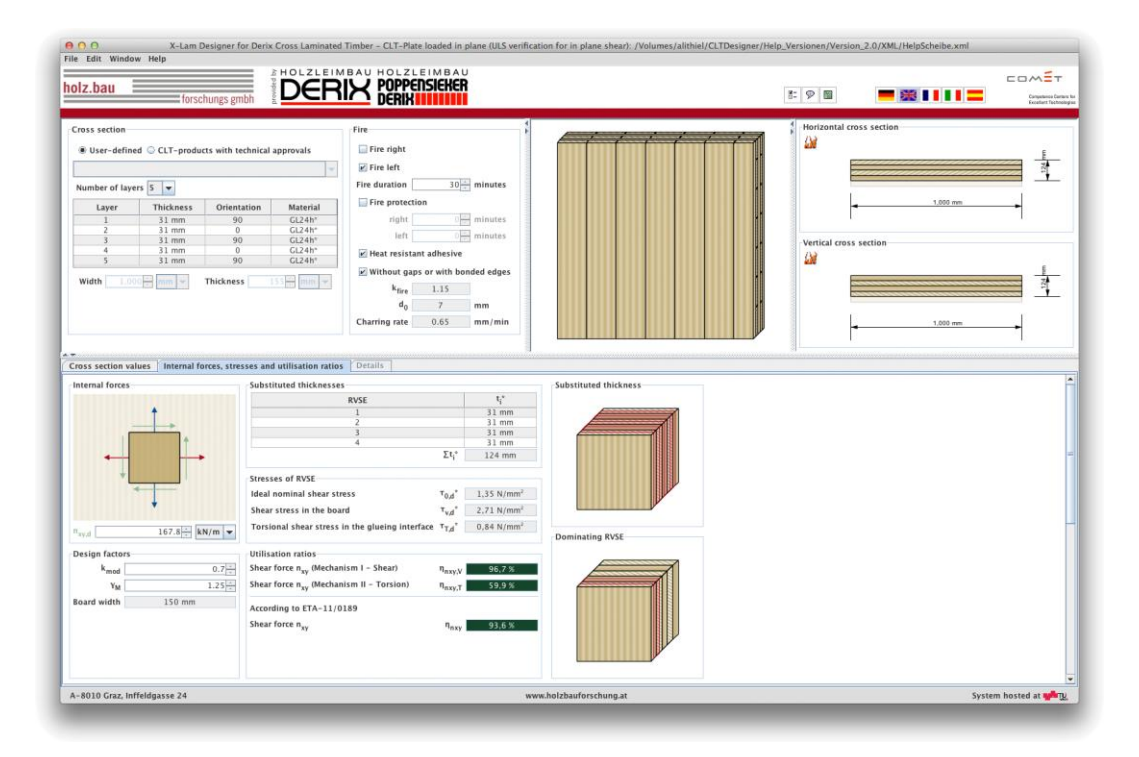

User manual

#### 2.2 Menu bar

| 0                 | 0    |        |    |
|-------------------|------|--------|----|
| File              | Edit | Window | He |
| 📑 N               | ew   |        |    |
| 🚭 Open            |      |        | E  |
| 🖪 Save            |      |        |    |
| 🛱 Save As         |      |        |    |
| 📰 Generate report |      |        | ┝  |
| 🋃 Q               | uit  |        |    |
| _                 |      |        |    |

The menu item "File" offers the following selections:

- New: Creates a new project
- Open and Save: Opens or saves a project
- Generate report: Compiles a pdf-format summary of specifications and results
- Quit: Closes the program

| File | Edit                | Window Help |
|------|---------------------|-------------|
| _    | Project information |             |
| hol  | ₿= P                | references  |

In the menu item "Edit", the project information and settings can be entered or changed.

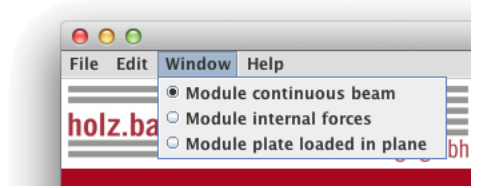

In the menu item "Window", one can move between the two modules.

| File Edit Window | Help                                        |
|------------------|---------------------------------------------|
| holz.bau         | X-Lam Designer Help<br>About X-Lam Designer |

In the menu item "Help", the user manual as well as further information concerning the X-Lam Designer can be accessed.

User manual

#### 2.3 Buttons

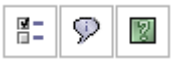

A window with settings/preferences will open by clicking on the left button in the first series of buttons, another window with information about the X-Lam Designer will pop up by clicking on the middle, and help information can be accessed by clicking on the right button.

By clicking on one of the buttons in the second series of buttons shown in the following figure, the language can be changed. The current version offers German, English, French, Italian and Spanish translations.

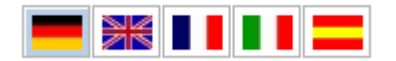

#### 2.4 Settings/Preferences

| \varTheta 🔿 🔿 Prefe                                             | erences                                                        |  |
|-----------------------------------------------------------------|----------------------------------------------------------------|--|
| General                                                         |                                                                |  |
| Calculate automatically                                         |                                                                |  |
| Export Pdf-report as pictures: Format png -                     |                                                                |  |
| Loads                                                           | Load position                                                  |  |
|                                                                 | Plate weight                                                   |  |
| Calculation of plate weight according to ON B 1991-1-1          | Permanent loads                                                |  |
| Partial safety factors                                          |                                                                |  |
| according to NA 🔻                                               | Imposed loads                                                  |  |
| Y <sub>M</sub> 1.25                                             | Snow Field-by-field -                                          |  |
| Y <sub>M,fi</sub> 1.00                                          | Wind Total 💌                                                   |  |
| ferifications<br>Verifications according to ON EN 1995-1-1:2009 | -1:2009 (NA) 🔻                                                 |  |
| SLS verification                                                |                                                                |  |
| Deformation factor                                              | Limit values for deformation                                   |  |
| κ <sub>def</sub> −values corresponding to TU Graz ▼             | Instantaneous deformation $w_{inst} t = 0$ : I/ 300            |  |
| NK 1 0.85                                                       | Final deformation $w_{fin} t = \infty$ : I/ 150 +              |  |
| NK 2 1.1                                                        | Final deformation $w_{net,fin} t = \infty: 1/250$              |  |
|                                                                 | Limit values according to ON B 1995-1-1:2009 (NA)              |  |
|                                                                 | Characteristic combination $t = 0: 1/$                         |  |
|                                                                 | Characteristic combination $t = \infty$ : 1/ 200 $\frac{1}{2}$ |  |
|                                                                 | Quasi-permanent combination: 1/ 250                            |  |
|                                                                 |                                                                |  |
| Default                                                         | OK Cancel                                                      |  |

The calculation method for CLT plate weight, and the type and combination of structural loads can be changed via the settings/preferences. Furthermore, the partial safety factors and the deformation factor as well as the limits for the verification of deformation can be defined in this field.

User manual

#### 2.5 Information

The information window includes the contact address, the terms of use, and a button for feedback.

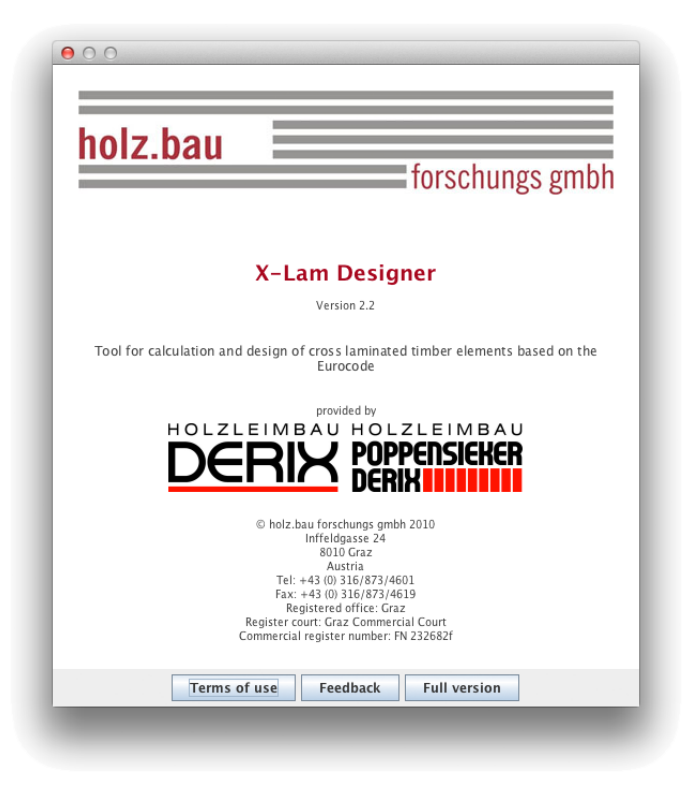

## 2.6 Project information

Project information can be entered by clicking on "Edit | Project information". Here, a project name and a description of the component to be examined can be inserted. Furthermore, the name of the author or a person in charge can be included. The date of creation, the date of the latest change in the project, as well as the storage location are created automatically.

| 00                 | Project information                              |
|--------------------|--------------------------------------------------|
| Project number     |                                                  |
| Project name       | Projekt                                          |
| Structural element |                                                  |
| Description        |                                                  |
|                    |                                                  |
|                    |                                                  |
|                    |                                                  |
|                    |                                                  |
|                    |                                                  |
|                    |                                                  |
| Author             |                                                  |
| Created:           | April 20, 2010 8:30:30 PM CEST                   |
| Modified:          | April 20, 2010 8:33:05 PM CEST                   |
| Storage location:  | /Users/alithiel/Desktop/Desktop/BspHelp1_1_1.xml |
|                    | OK Cancel                                        |

## 3 MODULE "CLT-PLATE 1D – CONTINUOUS BEAM"

## 3.1 Input information

forschungs gmbh

holz.bau

The input information entry is divided into several fields as follows:

- General: General information on the project and on the component to be examined
- Structural system: Description of the structural system
- Cross section: Description of the cross section
- Loads: Specification of the loads
- Fire / Vibration: Specification of parameters concerning structural fire design and vibrations

A graphical representation of the input data is shown on the right side. This offers the possibility for a fast check of the input data.

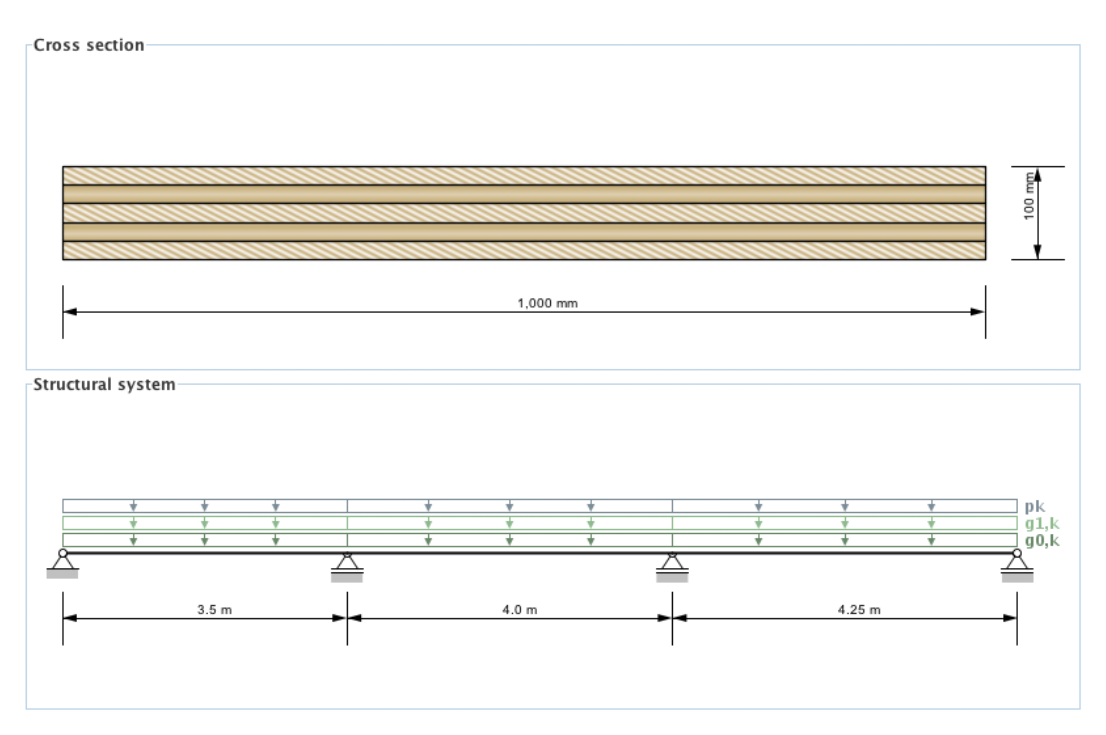

## 3.1.1 General

The input field "General" defines the service class. It is only allowed to use CLT elements in areas of service class 1 and 2.

User manual

| General       |     |
|---------------|-----|
| Service class | 1 - |

- Service class 1 (interior service condition) is in general consistent with a common utilisation of living spaces.
- Service class 2 (protected exterior service condition) is generally used for open but roofed structures.

#### 3.1.2 Structural system

In the current version a continuous beam with a maximum of 7 spans including a cantilever on the left and right side can be analysed. The supporting width and span of field (via x-value in the table) can be defined within this input field.

| Structural system  |         |        |  |  |
|--------------------|---------|--------|--|--|
| Number of fields 3 |         |        |  |  |
| Cantilever left    |         |        |  |  |
| Cantilever right   |         |        |  |  |
| Support            | x       | Width  |  |  |
| A                  | 0 m     | 0.06 m |  |  |
| В                  | 3.5 m   | 0.06 m |  |  |
| C                  | 7.5 m   | 0.06 m |  |  |
| D                  | 11.75 m | 0.06 m |  |  |
|                    |         |        |  |  |
|                    |         |        |  |  |
|                    |         |        |  |  |
|                    |         |        |  |  |

#### 3.1.3 Cross section

The cross section can be defined by the user or by choosing a typical cross section of a proprietary CLT product. The elements are subdivided by the number of layers.

If a user-defined cross section is entered, the thickness and orientation of each layer can be changed. Furthermore, the material can be changed for all layers. The thickness of each layer has to be within the range of 6.0 mm to 45 mm. In the case of proprietary CLT products, the strength class of lumber and the orientation can be changed. If the orientation is changed, the whole cross section is rotated. The thickness of each layer has to be within the range of 6.0 mm to 45 mm.

The width of the CLT plate strips can be also defined in this field. The default value is set to 1 m. The thickness of the CLT plate is calculated automatically based on the thickness of the single layers.

forschungs gmbh

|           |                                                        | umber of layers 5                                                                                                    |  |  |  |
|-----------|--------------------------------------------------------|----------------------------------------------------------------------------------------------------|--|--|--|
| Thickness | Orientation                                            | Material                                                                                                    |  |  |  |
| 20 mm     | 0                                                      | GL24h*                                                                                                    |  |  |  |
| 20 mm     | 90                                                     | GL24h*                                                                                                    |  |  |  |
| 20 mm     | 0                                                      | GL24h*                                                                                                    |  |  |  |
| 20 mm     | 90                                                     | GL24h*                                                                                                    |  |  |  |
| 20 mm     | 0                                                      | GL24h*                                                                                                    |  |  |  |
|           | Thickness<br>20 mm<br>20 mm<br>20 mm<br>20 mm<br>20 mm | Thickness         Orientation           20 mm         0           20 mm         90           20 mm         0           20 mm         0           20 mm         0           20 mm         90           20 mm         90           20 mm         0 |  |  |  |

#### 3.1.4 Loads

holz.bau

The loads are divided into the dead load (weight of the plate)  $(g_{0,k})$ , permanent loads  $(g_{1,k})$ , imposed load  $(q_k)$ , snow load  $(s_k)$  and wind load  $(w_k)$ . This classification is necessary to automatically carry out calculations for different load case combinations.

The plate weight is calculated automatically. The calculation method can be selected in the settings/preferences window. The default calculation method is based on the arithmetic average of density ( $\rho_{mean}$ ) of the chosen material. However, the unit weight may also be calculated using:

- calculation in accordance with ON B 1991-1-1. A unit weight of 5.5 kN/m<sup>3</sup> is assumed in the calculation.
- a user-defined density: Calculation based on a user-defined density

When entering the imposed loads, one of the following categories has to be chosen:

- A: Areas for domestic and residential activities
- B: Office areas
- C: Areas where people may congregate (with the exception of areas defined under category A, B and D)
- D: Shopping areas
- E: Areas for storage and industrial activities
- F: Traffic and parking areas for light-duty vehicles
- G: Traffic and parking areas for medium-duty vehicles
- H: Roofs

| hola hou |                 | X-Lam Designer for Derix Cross Laminated Timber |
|----------|-----------------|-------------------------------------------------|
| noiz.dau | forschungs gmbh | licer manual                                    |

When entering the snow load, the country code or an altitude above sea level where the structure will be located has to be specified:

- < 1000 m
- > 1000 m
- FIN (Finland), IS (Iceland), N (Norway), S (Sweden)

aheo I-

|       | 50,K                | 9 <sub>1,k</sub>                                 | q <sub>k</sub>                                                                                                    | Category                                                                                                    | s <sub>k</sub>                                                                                                    | Altitude/Region                                                                                                    | w <sub>k</sub>                                                                                                    |
|-------|---------------------|--------------------------------------------------|----------------------------------------------------------------------------------------------------|----------------------------------------------------------------------------------------------------|----------------------------------------------------------------------------------------------------|----------------------------------------------------------------------------------------------------|----------------------------------------------------------------------------------------------------|
| 3.5 m | 0.55 kN/m           | 0.58 kN/m <sup>2</sup>                           | 1.2 kN/m <sup>2</sup>                                                                                                  | A                                                                                                    |                                                                                                    |                                                                                                    |                                                                                                    |
| 4 m   | 0.55 kN/m           | 0.58 kN/m <sup>2</sup>                           | 1.2 kN/m <sup>2</sup>                                                                                                  | A                                                                                                    |                                                                                                    |                                                                                                    |                                                                                                    |
| .25 m | 0.55 kN/m           | 0.58 kN/m <sup>2</sup>                           | 1.2 kN/m <sup>2</sup>                                                                                                  | A                                                                                                    |                                                                                                    |                                                                                                    |                                                                                                    |
| 3.    | .5 m<br>1 m<br>25 m | .5 m 0.55 kN/m<br>Fm 0.55 kN/m<br>25 m 0.55 kN/m | .5 m 0.55 kN/m 0.58 kN/m <sup>2</sup><br>4 m 0.55 kN/m 0.58 kN/m <sup>2</sup><br>25 m 0.55 kN/m 0.58 kN/m <sup>2</sup> | 5 m 0.55 kN/m 0.58 kN/m <sup>2</sup> 1.2 kN/m <sup>2</sup><br>↓ m 0.55 kN/m 0.58 kN/m <sup>2</sup> 1.2 kN/m <sup>2</sup><br>25 m 0.55 kN/m 0.58 kN/m <sup>2</sup> 1.2 kN/m <sup>2</sup> | 5 m         0.55 kN/m         0.58 kN/m²         1.2 kN/m²         A           I m         0.55 kN/m         0.58 kN/m²         1.2 kN/m²         A           25 m         0.55 kN/m         0.58 kN/m²         1.2 kN/m²         A | 5 m         0.55 kN/m         0.58 kN/m²         1.2 kN/m²         A           I m         0.55 kN/m         0.58 kN/m²         1.2 kN/m²         A           25 m         0.55 kN/m         0.58 kN/m²         1.2 kN/m²         A | 5 m         0.55 kN/m         0.58 kN/m²         1.2 kN/m²         A           4 m         0.55 kN/m         0.58 kN/m²         1.2 kN/m²         A           25 m         0.55 kN/m         0.58 kN/m²         1.2 kN/m²         A |

The span of each field can also be modified in this table.

#### 3.1.5 Fire

By choosing "Fire above" and/or "Fire below" in the tab "Fire" a structural fire design has to be carried out. The "Fire duration" is specified in minutes and can be increased (or decreased) by increments of 30 minutes by pressing the up (or down) arrows, or defined by entering a specific duration between 0 minutes and 240 minutes in the allotted box. By ticking the box next to "Fire protection" a layer of fire protection is added to the plate, but the effective protection time of the protection layer needs to be defined.

| Fire Vibrati      | ons            |           |
|-------------------|----------------|-----------|
| 🗌 Fire above      |                |           |
| 🖌 Fire below      |                |           |
| Fire duration     | 60 -           | minutes   |
| 🗌 Fire protec     | tion           |           |
| above             | 0              | minutes   |
| below             | 0 +            | minutes   |
| 🗹 Heat resist     | ant adhesive   |           |
| 🖌 Without ga      | ps or with bon | ded edges |
| k <sub>fire</sub> | 1.15           |           |
| d <sub>0</sub>    | 7              | mm        |
| Charring rate     | 0.65           | mm/min    |

For a user-defined cross section, options are given for specifying heat resistant adhesives, presence of grooves, and whether the layers are edge-glued. For proprietary CLT products both values are set automatically and they cannot be changed.

The values  $k_{fire}$  (conversion factor 20%-quantiles) and  $d_0$  (layer thickness to take into consideration the influence of temperature exposure) as well as the charring

rate (dependent on the option edge glued or without groove) are pre-set and cannot be changed.

## 3.1.6 Vibrations

The tab "Vibrations" allows for vibration verification.

| Fire V                    | ibrations                                |         |  |  |  |  |  |
|---------------------------|------------------------------------------|---------|--|--|--|--|--|
| 🖌 Vibra                   | tion verificat                           | ion     |  |  |  |  |  |
| ✓ Vibra<br>adjac          | ✓ Vibrations affecting<br>adjacent spans |         |  |  |  |  |  |
| ζ                         | 3                                        | %       |  |  |  |  |  |
| Cons<br>✓ scree<br>stiffn | ideration of<br>d (concrete t<br>ess     | opping) |  |  |  |  |  |
| d                         | 6.0                                      | cm      |  |  |  |  |  |
| E                         | 21,000.0                                 | N/mm²   |  |  |  |  |  |
| EJ <sub>screed</sub>      | 270.8                                    | kNm²/m  |  |  |  |  |  |
| b                         | 5.0                                      | m       |  |  |  |  |  |
|                           |                                          |         |  |  |  |  |  |
|                           |                                          |         |  |  |  |  |  |

For the vibration verification the following specifications are of importance:

- Vibrations affecting adjacent span: Is it detrimental if vibrations are transferred to neighbouring fields?
- Modal damping factor  $\zeta$
- Consideration of the screed (concrete topping) stiffness: Is the stiffness of the screed (concrete topping) taken into consideration?
  - Thickness of the screed (concrete topping)
  - Modulus of elasticity of the screed (concrete topping)
- Plate width perpendicular to the direction of prestressing

User manual

#### 3.2 Results and output

Load combinations are compiled based on the input loads entered in the "Loads" field. The respective  $k_{mod}$ - and  $k_{def}$ -values can be determined automatically based on the classification of loads (plate weight, wind load, etc.). Each field / span is divided in ten sections and verifications are carried out for each section in each field / span.

#### 3.2.1 Cross section values

Output values generated in the tab "Cross section values" field include the effective stiffness, the position of the centre of mass for the full cross section and also for the charred cross section in case of structural fire design.

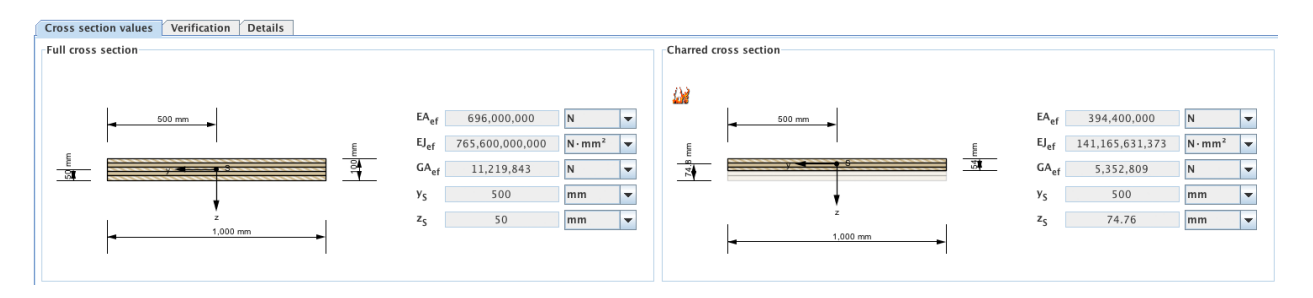

## **3.2.2** Summary of the results

A summary of the verifications can be retrieved via the tab "Verifications". The utilisation ratios for various limit states are colour-coded indicating if the verification is fulfilled (green) or not fulfilled (red). The locations of the maximum utilisation ratio and the governing combinations are compiled in the same way.

| Cro | ss section values         | Verification Details                                                                                                    |
|-----|---------------------------|----------------------------------------------------------------------------------------------------|
| Uti | isation ratio             |                                                                                                    |
| UL  | s                         |                                                                                                    |
|     | Bending                   | $\eta_{M}$ 28.8 % $k_{mod}$ 0.8 at x = 7.5 m Fundamental combination: $1.35^{\circ}g_{0,k} + 1.35^{\circ}g_{1,k} + 1.50^{\circ}1.00^{\circ}q_{k}$                   |
|     | Shear                     | $\eta_V$ 13.2 % $k_{mod}$ 0.8 at x = 7.5 m Fundamental combination: $1.35^*g_{0,k} + 1.35^*g_{1,k} + 1.50^*1.00^*q_k$                                               |
|     | Bearing pressure          | $n_{c,90}$ 3.5 % $k_{mod}$ 0.8 at x = 7.5 m Fundamental combination: $1.35^*g_{0,k} + 1.35^*g_{1,k} + 1.50^*1.00^*q_k$                                              |
| SL  | S                         |                                                                                                    |
|     | Deflection                | $\eta_w$ 73.2 % $k_{def}$ 0.85 at x = 9.62 m Final deformation $w_{net,fin} t = \infty$ : $1.00^* g_{0,k} + 1.00^* g_{1,k} + 1.00^* 1.00^* q_k + 1.00^* 0.30^* q_k$ |
|     | Vibration                 | Vibration verification according to DIN 1052 fulfilled                                                                                                    |
|     |                           | Vibration verification according to EN 1995-1-1 fulfilled                                                                                                    |
|     |                           | Vibration verification according to DIN EN 1995-1-1/NA:2010-12 fulfilled                                                                                            |
| Utl | sation ratio in case      | e of fire                                                                                                    |
| UL  | s                         |                                                                                                    |
|     | Bending η <sub>M,fi</sub> | <b>1.0</b> at x = 7.5 m Accidental combination: $1.00^{\circ}g_{0,k} + 1.00^{\circ}g_{1,k} + 1.00^{\circ}0.30^{\circ}q_{k}$                                         |
|     | Shear η <sub>V,fi</sub>   | <b>6.4</b> % <b>k</b> <sub>mod</sub> <b>1.0</b> at x = 7.5 m Accidental combination: $1.00^{\circ}g_{0,k} + 1.00^{\circ}g_{1,k} + 1.00^{\circ}0.30^{\circ}q_{k}$    |

The tab "Utilisation" shows the distribution of the governing utilisation ratios along the beam.

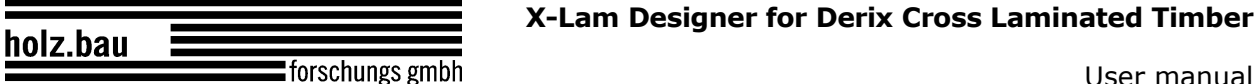

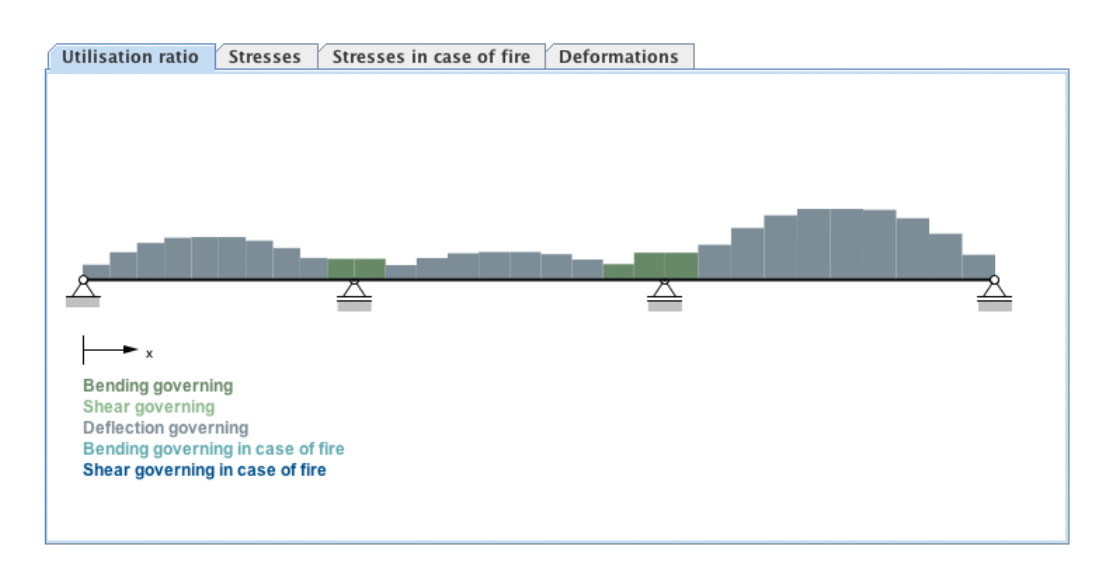

The tab "Stresses" shows the governing stresses resulting from the ULS verification. If a structural fire design was carried out, the governing stresses in case of fire are shown in the tab "Stresses in case of fire".

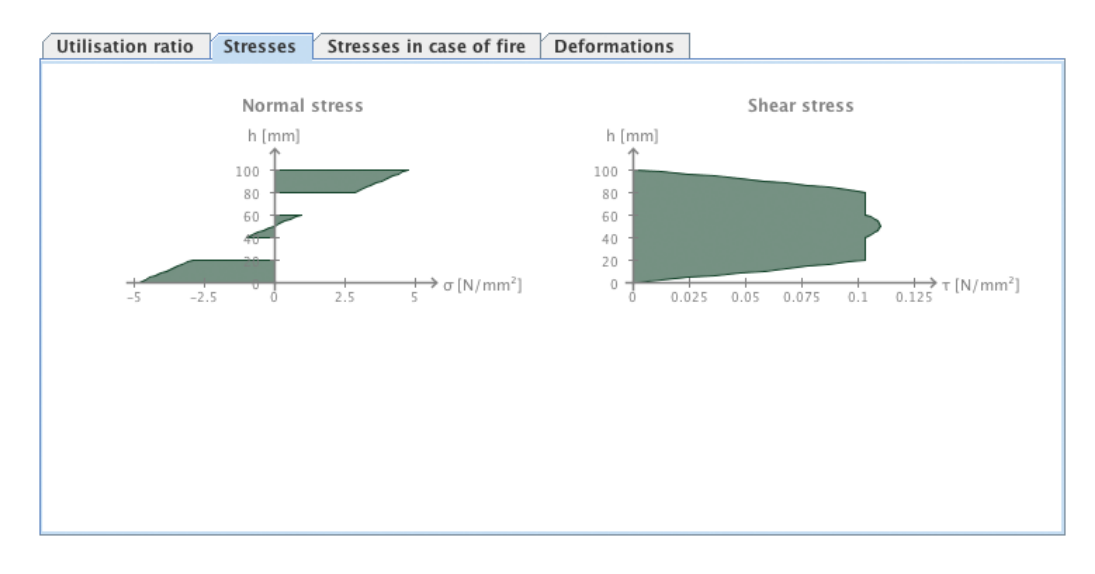

The tab "Deformations" shows the deformed system or the envelope given by the minimum and maximum deformation resulting from the governing SLS verification.

X-Lam Designer for Derix Cross Laminated Timber

forschungs gmbh

holz.bau

User manual

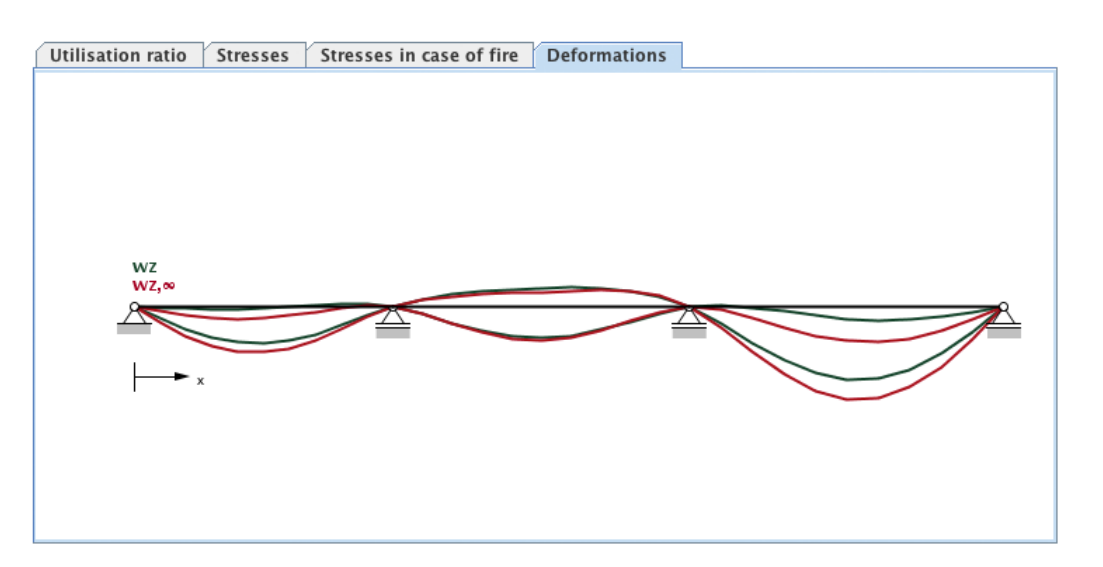

## 3.2.3 Detailed results

The detailed results can be retrieved in the tab "Details". The "tree" on the left side offers the possibility to choose the respective load case or combination.

| Cross section values                             | Verification                                        | Details                 |                                             |
|--------------------------------------------------|-----------------------------------------------------|-------------------------|---------------------------------------------|
| 📑 Load cases                                     |                                                     |                         |                                             |
| • 🚍 9 <sub>0,k</sub>                             |                                                     |                         |                                             |
| — 🗋 9 <sub>0,k</sub>                             |                                                     |                         |                                             |
| — 🗋 9 <sub>0,k</sub>                             |                                                     |                         |                                             |
| - 🗋 g <sub>0,k</sub>                             |                                                     |                         |                                             |
| 🕈 🚍 9 <sub>1,k</sub>                             |                                                     |                         |                                             |
| — 🗋 9 <sub>1,k</sub>                             |                                                     |                         |                                             |
| — 🗋 9 <sub>1,k</sub>                             |                                                     |                         |                                             |
| - 🗋 g <sub>1,k</sub>                             |                                                     |                         |                                             |
| 🕈 🚍 9 <sub>k</sub>                               |                                                     |                         |                                             |
| – 🗋 ۹ <sub>k</sub>                               |                                                     |                         |                                             |
| – 🗋 q <sub>k</sub>                               |                                                     |                         |                                             |
| – 🗋 q <sub>k</sub>                               |                                                     |                         |                                             |
| Combinations                                     |                                                     |                         |                                             |
| P                                                |                                                     |                         |                                             |
| P G Fundamental o                                | combination                                         |                         |                                             |
| • mod = 0.0                                      | ± 1.35*a                                            |                         |                                             |
| - 1.55 g <sub>0</sub>                            | $_{,k}$ + 1.35 $g_{1,k}$                            |                         |                                             |
| $= 1.00 g_0$                                     | ,k + 1.00 g <sub>1,k</sub>                          |                         |                                             |
| $k_{mod} = 0.7$                                  |                                                     |                         |                                             |
| P K_mod = 0.8                                    | . ± 135*a . ±                                       | 1 50*1 0                | )*a.                                        |
| - 1.55 g <sub>0</sub>                            | $_{,k}$ + 1.35 $g_{1,k}$ + 1.00*g +                 | 1.50 1.0                | )*a                                         |
| $= 1.00 g_0$                                     | ,k + 1.00 g1,k +                                    | 1.50 1.00               | <sup>у ч</sup> к                            |
| mod = 0.5                                        |                                                     |                         |                                             |
| Accidental con $1.00^{\circ}$ g <sub>o</sub> , + | 1.00*g                                              |                         |                                             |
| 1.00*g <sub>0,k</sub> +                          | $1.00^{\circ}g_{1,k}$                               | 00*0.30*a               |                                             |
|                                                  | 1.00 91,k · 1.                                      | 00 0.50 q               | K                                           |
| P □ 525 P □ Eurocode inter                       | pretative docu                                      | ment – ON               | EN 1995-1-1:2009                            |
| 🔶 📑 Instantane                                   | ous deformatio                                      | n w <sub>inst</sub> t = | 0                                           |
| _ 1.00*g <sub>0</sub>                            | <sub>k</sub> + 1.00*g <sub>1,k</sub> +              | - 1.00*1.0              | D*q <sub>k</sub>                            |
| 🗛 📑 Final defor                                  | mation w <sub>fin</sub> t =                         | 00                      |                                             |
| _ 1.00*g <sub>0</sub>                            | k + 1.00*g <sub>1,k</sub> +                         | 1.00*1.0                | D*q <sub>k</sub> + 1.00*0.30*q <sub>k</sub> |
| 🗛 📺 Final defor                                  | mation w <sub>net,fin</sub>                         | t = ∞                   |                                             |
| _ 1.00*g <sub>0</sub>                            | k + 1.00*g <sub>1,k</sub> +                         | - 1.00*1.0              | 0*q <sub>k</sub> + 1.00*0.30*q <sub>k</sub> |
| 🕈 🚍 National Anne                                | x - ON B 1995                                       | -1-1:2009               | (NA)                                        |
| - Characteris                                    | tic combinatio                                      | n t = 0                 |                                             |
|                                                  | ou q <sub>k</sub>                                   |                         |                                             |
| Characteris                                      | tic combinatio<br>$+ 1.00^{\circ}g_{-} +$           | nt = ∞<br>-1.00*1.0     | )*a, + 1.00*0.30*a.                         |
|                                                  | <sub>,K</sub> · · · · · · · · · · · · · · · · · · · | ation                   | - 4 <sub>K</sub> - 2100 0150 4 <sub>k</sub> |
|                                                  | $_{\rm k}$ + 1.00*g <sub>1 k</sub> +                | - 1.00*0.3              | D*q <sub>v</sub>                            |
|                                                  | ,r1,K                                               |                         | ' N                                         |

holz.bau forschungs gmbh

The results of this choice (internal forces, deformations) are then shown for each of the calculation sections of each field (ten sections / field) in the table on the top right.

| Field | x        | M <sub>max</sub> | М          | V        | M <sub>min</sub> | М          | v        | V <sub>max</sub> | М          | v        | V <sub>min</sub> | М          | v        |
|-------|----------|------------------|------------|----------|------------------|------------|----------|------------------|------------|----------|------------------|------------|----------|
| 1     | 0.0 m    |                  | -0.00 kN·m | 4.59 kN  |                  | -0.00 kN·m | 2.11 kN  |                  | -0.00 kN·m | 5.03 kN  |                  | -0.00 kN·m | 1.67 kN  |
| 1     | 0.35 m   |                  | 1.56 kN·m  | 3.87 kN  |                  | 0.49 kN·m  | 1.13 kN  |                  | 1.56 kN·m  | 3.87 kN  |                  | 0.49 kN·m  | 1.13 kN  |
| 1     | 0.7 m    |                  | 2.71 kN·m  | 2.70 kN  |                  | 0.79 kN·m  | 0.60 kN  |                  | 2.71 kN·m  | 2.70 kN  |                  | 0.79 kN·m  | 0.60 kN  |
| 1     | 1.05 m   |                  | 3.45 kN⋅m  | 1.54 kN  |                  | 0.91 kN·m  | 0.06 kN  |                  | 3.45 kN·m  | 1.54 kN  |                  | 0.91 kN·m  | 0.06 kN  |
| 1     | 1.4 m    |                  | 3.79 kN⋅m  | 0.38 kN  |                  | 0.84 kN·m  | -0.47 kN |                  | 3.79 kN·m  | 0.38 kN  |                  | 0.84 kN·m  | -0.47 kN |
| 1     | 1.75 m   |                  | 3.71 kN⋅m  | -0.79 kN |                  | 0.58 kN·m  | -1.00 kN |                  | 1.63 kN·m  | -0.40 kN |                  | 2.66 kN·m  | -1.39 kN |
| 1     | 2.1 m    |                  | 3.23 kN·m  | -1.95 kN |                  | 0.13 kN·m  | -1.54 kN |                  | 1.40 kN·m  | -0.94 kN |                  | 1.97 kN·m  | -2.55 kN |
| 1     | 2.45 m   |                  | 2.35 kN·m  | -3.12 kN |                  | -0.50 kN·m | -2.07 kN |                  | 0.98 kN·m  | -1.47 kN |                  | 0.87 kN·m  | -3.72 kN |
| 1     | 2.8 m    |                  | 1.05 kN·m  | -4.28 kN |                  | -1.32 kN·m | -2.61 kN |                  | 0.37 kN·m  | -2.00 kN |                  | -0.63 kN·m | -4.88 kN |
| 1     | 3.15 m   |                  | -0.43 kN·m | -2.54 kN |                  | -2.54 kN·m | -6.05 kN |                  | -0.43 kN·m | -2.54 kN |                  | -2.54 kN·m | -6.05 kN |
| 1     | 3.5 m    |                  | -1.41 kN·m | -3.07 kN |                  | -4.86 kN·m | -7.21 kN |                  | -1.41 kN·m | -3.07 kN |                  | -4.86 kN·m | -7.21 kN |
| 2     | 3.5 m    |                  | -1.41 kN⋅m | 2.16 kN  |                  | -4.86 kN·m | 6.92 kN  |                  | -4.86 kN·m | 6.92 kN  |                  | -1.41 kN·m | 2.16 kN  |
| 2     | 3.9 m    |                  | -0.67 kN·m | 1.55 kN  |                  | -2.36 kN·m | 5.59 kN  |                  | -2.36 kN·m | 5.59 kN  |                  | -0.67 kN·m | 1.55 kN  |
| 2     | 4.3 m    |                  | 0.63 kN·m  | 3.15 kN  |                  | -1.19 kN·m | 2.05 kN  |                  | -0.40 kN·m | 4.26 kN  |                  | -0.17 kN·m | 0.94 kN  |
| 2     | 4.7 m    |                  | 1.89 kN·m  | 2.51 kN  |                  | -0.76 kN·m | 0.75 kN  |                  | 1.04 kN·m  | 2.93 kN  |                  | 0.09 kN·m  | 0.33 kN  |
| 2     | 5.1 m    |                  | 2.63 kN·m  | 1.18 kN  |                  | -0.58 kN·m | 0.14 kN  |                  | 1.94 kN·m  | 1.60 kN  |                  | 0.10 kN·m  | -0.28 kN |
| 2     | 5.5 m    |                  | 2.83 kN·m  | -0.15 kN |                  | -0.65 kN·m | -0.47 kN |                  | 2.32 kN·m  | 0.26 kN  |                  | -0.13 kN·m | -0.89 kN |
| 2     | 5.9 m    |                  | 2.51 kN·m  | -1.48 kN |                  | -0.96 kN·m | -1.08 kN |                  | 0.14 kN·m  | -0.39 kN |                  | 1.41 kN·m  | -2.17 kN |
| 2     | 6.3 m    |                  | 1.65 kN·m  | -2.81 kN |                  | -1.51 kN·m | -1.69 kN |                  | -0.14 kN·m | -1.00 kN |                  | 0.28 kN·m  | -3.50 kN |
| 2     | 6.7 m    |                  | 0.26 kN·m  | -4.14 kN |                  | -2.31 kN·m | -2.30 kN |                  | -0.66 kN·m | -1.61 kN |                  | -1.39 kN⋅m | -4.83 kN |
| 2     | 7.1 m    |                  | -1.43 kN·m | -2.22 kN |                  | -3.59 kN·m | -6.16 kN |                  | -1.43 kN·m | -2.22 kN |                  | -3.59 kN·m | -6.16 kN |
| 2     | 7.5 m    |                  | -2.44 kN·m | -2.83 kN |                  | -6.32 kN·m | -7.49 kN |                  | -2.44 kN·m | -2.83 kN |                  | -6.32 kN·m | -7.49 kN |
| 3     | 7.5 m    |                  | -2.44 kN·m | 3.82 kN  |                  | -6.32 kN·m | 8.55 kN  |                  | -6.32 kN·m | 8.55 kN  |                  | -2.44 kN·m | 3.82 kN  |
| 3     | 7.925 m  |                  | -0.96 kN·m | 3.17 kN  |                  | -2.98 kN·m | 7.14 kN  |                  | -2.98 kN·m | 7.14 kN  |                  | -0.96 kN·m | 3.17 kN  |
| 3     | 8.35 m   |                  | 1.09 kN·m  | 5.33 kN  |                  | -1.09 kN·m | 2.91 kN  |                  | -0.25 kN·m | 5.73 kN  |                  | 0.25 kN·m  | 2.52 kN  |
| 3     | 8.775 m  |                  | 3.06 kN·m  | 3.92 kN  |                  | 0.01 kN·m  | 2.27 kN  |                  | 1.88 kN·m  | 4.31 kN  |                  | 1.19 kN·m  | 1.87 kN  |
| 3     | 9.2 m    |                  | 4.42 kN·m  | 2.51 kN  |                  | 0.84 kN·m  | 1.62 kN  |                  | 3.42 kN·m  | 2.90 kN  |                  | 1.84 kN·m  | 1.22 kN  |
| 3     | 9.625 m  |                  | 5.19 kN·m  | 1.09 kN  |                  | 1.38 kN·m  | 0.97 kN  |                  | 4.35 kN·m  | 1.49 kN  |                  | 2.22 kN-m  | 0.57 kN  |
| 3     | 10.05 m  |                  | 5.35 kN·m  | -0.32 kN |                  | 1.66 kN⋅m  | 0.32 kN  |                  | 1.66 kN·m  | 0.32 kN  |                  | 5.35 kN·m  | -0.32 kN |
| 3     | 10.475 m |                  | 4.92 kN⋅m  | -1.73 kN |                  | 1.66 kN⋅m  | -0.33 kN |                  | 1.66 kN·m  | -0.33 kN |                  | 4.92 kN-m  | -1.73 kN |
| 3     | 10.9 m   |                  | 3.88 kN·m  | -3.15 kN |                  | 1.38 kN·m  | -0.98 kN |                  | 1.38 kN·m  | -0.98 kN |                  | 3.88 kN-m  | -3.15 kN |
| 3     | 11.325 m |                  | 2.24 kN·m  | -4.56 kN |                  | 0.83 kN·m  | -1.62 kN |                  | 0.83 kN·m  | -1.62 kN |                  | 2.24 kN-m  | -4.56 kN |
| 3     | 11.75 m  |                  | 0.00 kN·m  | -5.97 kN |                  | 0.00 kN·m  | -2.27 kN |                  | 0.00 kN·m  | -2.27 kN |                  | 0.00 kN·m  | -5.97 kN |

By choosing the desired calculation section in the table, the loads and supporting forces, the distribution of internal forces and the deformations as well as the calculated stresses are shown under different tabs on the bottom right.

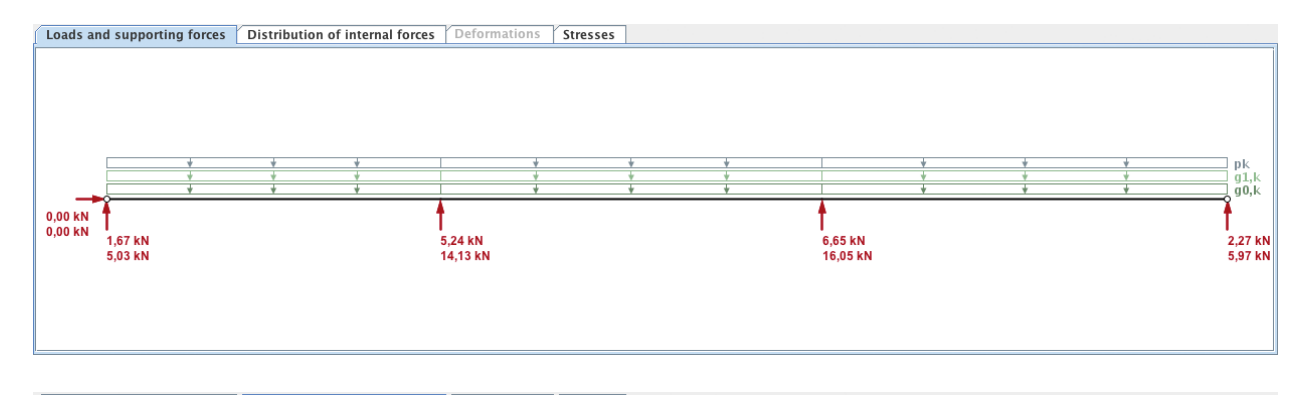

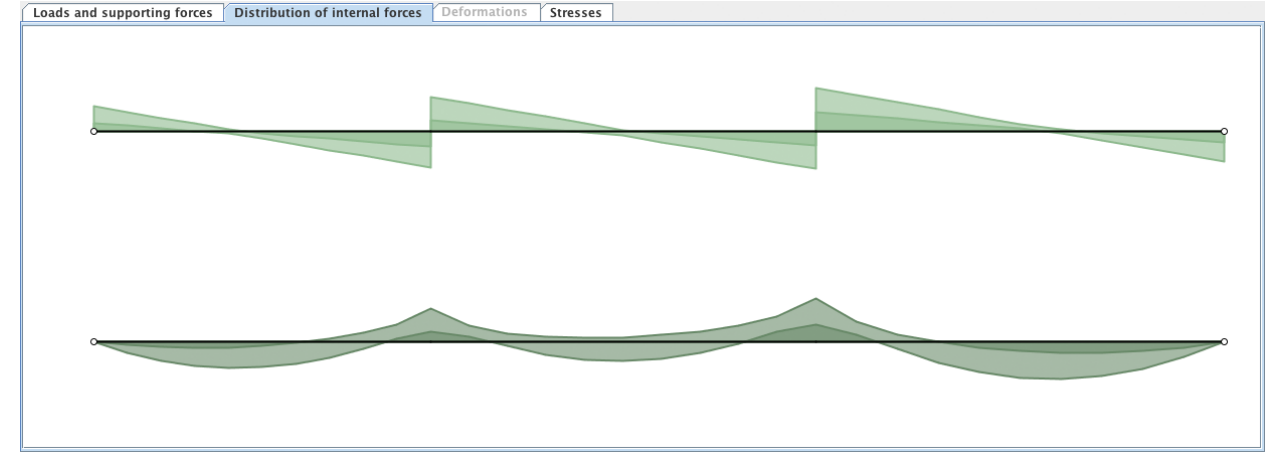

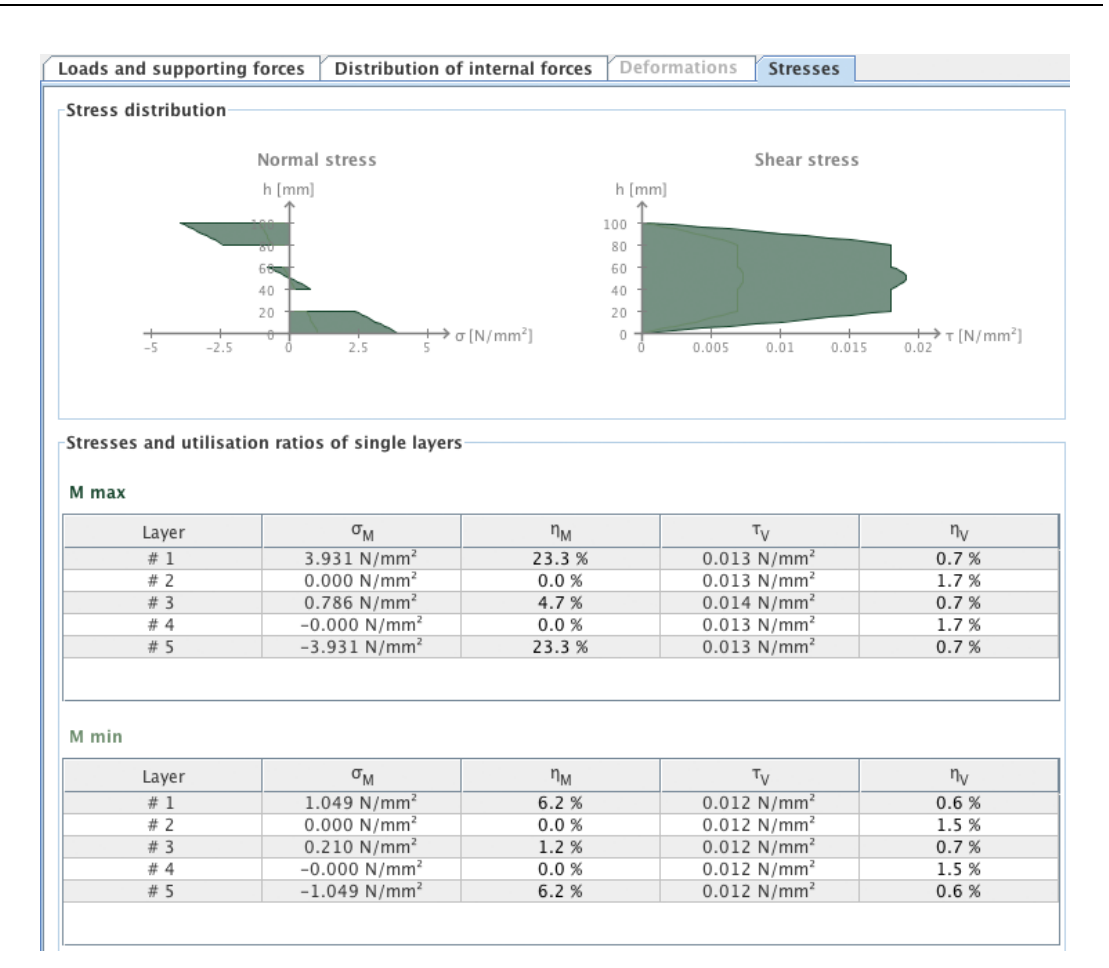

# 4 MODULE "CLT-PLATE 1D – INTERNAL FORCES"

## 4.1 Input data

holz.bau

The input data include:

forschungs gmbh

- Cross section: Definition of the cross section
- Fire: Specifications concerning structural fire design
- Internal forces: According to the theory (of 1<sup>st</sup> or 2<sup>nd</sup> order) on which the calculations are based on
- Design factors
- Stability: Specifications concerning stability

#### 4.1.1 Cross section

See 3.1.3

#### 4.1.2 Fire

See 3.1.5

# 4.1.3 Type of calculation, internal forces, design factors and specifications concerning stability

The internal forces and the underlying type of calculation are defined in the tab "Internal forces, stresses and utilisation ratios". Additionally, the design values are specified here.

If the internal forces result from a calculation based on a first order analysis a substitute buckling length has to be stated in case of a negative normal force ("problem of stability"). Based on this buckling length and the respective cross section the required buckling factor  $k_{\rm c}$  needed for the verification is calculated automatically.

| Internal forces according to <ul> <li>Theory of 1st order</li> <li>Theory of 2nd order</li> </ul> |                                                                                                    |                                                                                                    |  |  |  |  |  |
|---------------------------------------------------------------------------------------------------|----------------------------------------------------------------------------------------------------|----------------------------------------------------------------------------------------------------|--|--|--|--|--|
| Internal forces                                                                                   | $20\frac{1}{\sqrt{2}} kN \cdot m \checkmark$ $-100\frac{1}{\sqrt{2}} kN \checkmark$                                   | Design factors<br>$k_{mod}$ 1 $\frac{h}{v}$<br>$Y_M$ 1,25 $\frac{h}{v}$<br>$k_1$ 1,1 $\frac{h}{v}$ |  |  |  |  |  |
| Stability<br>Buckling length<br>k <sub>c</sub><br>k <sub>c,fi</sub>                               | 5 ÷ m ▼<br>0.32<br>0.13                                                                                               |                                                                                                    |  |  |  |  |  |
| Fire Internal forces                                                                              | 20 <sup>∧</sup> / <sub>×</sub> kN ⋅ m<br>-100 <sup>∧</sup> / <sub>×</sub> kN ✓<br>15 <sup>∧</sup> / <sub>×</sub> kN ✓ | Design factors<br>k <sub>mod,fi</sub> 1÷<br>Y <sub>M,fi</sub> 1.00                                 |  |  |  |  |  |

## 4.2 Results and output

## 4.2.1 Cross section values

See 3.2.1

## 4.2.2 Summary of the results

|                         | Normal stress                                                                   | Shear stress                                                                                     |
|-------------------------|---------------------------------------------------------------------------------|--------------------------------------------------------------------------------------------------|
| -20                     | h [mm]<br>146<br>112<br>56<br>34<br>$-10$ 0 10 20 $\sigma$ [N/mm <sup>2</sup> ] | h [mm]<br>146<br>12<br>9<br>56<br>34<br>0<br>0<br>0,05<br>0,1<br>0,15<br>0,2<br>0,25<br>T [N/mm] |
| ad factors<br>Bending v | with normal force $\eta_{M+N}$ 46.8 %<br>Shear $\eta_V$ 12.8 %                  | Deta                                                                                             |
| Bending v               | with normal force $\eta_{M+N,fi}$ 89.1 %<br>Shear $\eta_{V,fi}$ 16.6 %          |                                                                                                  |

The stress distributions and the governing utilisation ratios are shown in the tab "Internal forces, stresses and utilisation ratios".

## 4.2.3 Detailed results

Stresses and utilisation ratios of the single layers are shown when clicking on the "Details" button.

| Layer                                  | σ <sub>M</sub>                                                                                  | η <sub>M</sub>                                      | σ <sub>N</sub>                                                                                 | η <sub>N</sub>                    | σ <sub>M+N</sub>                                                         | η <sub>M+N</sub>                    | τ <sub>V</sub>                                                       | η <sub>V</sub>                    |
|----------------------------------------|-------------------------------------------------------------------------------------------------|-----------------------------------------------------|------------------------------------------------------------------------------------------------|-----------------------------------|--------------------------------------------------------------------------|-------------------------------------|----------------------------------------------------------------------|-----------------------------------|
| #1                                     | 6.545 N/mm <sup>2</sup>                                                                         | 31.0 %                                              | -0.980 N/mm <sup>2</sup>                                                                       | 15.8 %                            | 5.565 N/mm <sup>2</sup>                                                  | 46.8 %                              | 0.128 N/mm <sup>2</sup>                                              | 5.3 %                             |
| # 2                                    | 0.000 N/mm <sup>2</sup>                                                                         | 0.0 %                                               | -0.000 N/mm <sup>2</sup>                                                                       | 0.0 %                             | 0.000 N/mm <sup>2</sup>                                                  | 0.0 %                               | 0.128 N/mm <sup>2</sup>                                              | 12.8 %                            |
| #3                                     | 1.524 N/mm <sup>2</sup>                                                                         | 7.2 %                                               | -0.980 N/mm <sup>2</sup>                                                                       | 15.8 %                            | 0.544 N/mm <sup>2</sup>                                                  | 23.0 %                              | 0.138 N/mm <sup>2</sup>                                              | 5.7 %                             |
| # 4                                    | -0.000 N/mm <sup>2</sup>                                                                        | 0.0 %                                               | -0.000 N/mm <sup>2</sup>                                                                       | 0.0 %                             | -0.000 N/mm <sup>2</sup>                                                 | 0.0 %                               | 0.128 N/mm <sup>2</sup>                                              | 12.8 %                            |
| -# F                                   | -6.545 N/mm <sup>2</sup>                                                                        | 31.0 %                                              | -0.980 N/mm <sup>2</sup>                                                                       | 15.8 %                            | -7.525 N/mm <sup>2</sup>                                                 | 46.8 %                              | 0.128 N/mm <sup>2</sup>                                              | 5.3 %                             |
| # 5                                    | nd utilisation ratios                                                                           | s of single la                                      | yers in case of fire                                                                           |                                   |                                                                          |                                     |                                                                      |                                   |
| # 5<br>resses a                        | nd utilisation ratios                                                                           | of single la                                        | yers in case of fire<br>σ.                                                                     | n                                 | <b>σ</b>                                                                 | n                                   | Ty                                                                   | n.                                |
| # 5<br>resses a<br>Layer               | nd utilisation ratios $\sigma_{M}$                                                              | s of single la<br>η <sub>M</sub>                    | yers in case of fire<br>σ <sub>N</sub>                                                         | η <sub>N</sub>                    | σ <sub>M+N</sub>                                                         | η <sub>M+N</sub>                    | TV                                                                   | η <sub>ν</sub>                    |
| # 5<br>resses a<br>Layer<br># 3        | nd utilisation ratios                                                                           | s of single la<br>η <sub>M</sub><br>49.5 %          | yers in case of fire<br>$\sigma_{\rm N}$<br>-1.471 N/mm <sup>2</sup>                           | η <sub>N</sub><br>39.6 %          | σ <sub>M+N</sub><br>13.564 N/mm <sup>2</sup>                             | η <sub>M+N</sub><br>89.1%           | τ <sub>V</sub><br>0.239 N/mm <sup>2</sup>                            | η <sub>V</sub><br>6.9 %           |
| # 5<br>resses a<br>Layer<br># 3<br># 4 | nd utilisation ratios<br>σ <sub>M</sub><br>15.034 N/mm <sup>2</sup><br>-0.000 N/mm <sup>2</sup> | s of single la<br>η <sub>M</sub><br>49.5 %<br>0.0 % | yers in case of fire<br>σ <sub>N</sub><br>-1.471 N/mm <sup>2</sup><br>-0.000 N/mm <sup>2</sup> | η <sub>N</sub><br>39.6 %<br>0.0 % | σ <sub>M+N</sub><br>13.564 N/mm <sup>2</sup><br>-0.000 N/mm <sup>2</sup> | η <sub>M+N</sub><br>89.1 %<br>0.0 % | τ <sub>V</sub><br>0.239 N/mm <sup>2</sup><br>0.239 N/mm <sup>2</sup> | η <sub>V</sub><br>6.9 %<br>16.6 % |

# 5 MODULE "CLT-PLATE LOADED IN PLANE"

## 5.1 Input information

The input information entry is divided into several fields as follows:

- Definition of the cross section
- Information concerning structural fire design
- Internal force variables
- Design factors

## 5.1.1 Cross section

#### See Fehler! Verweisquelle konnte nicht gefunden werden.

In this module it is not possible to change the cross sectional width.

#### 5.1.2 Fire

#### See Fehler! Verweisquelle konnte nicht gefunden werden.

Fire left / right instead of fire above and below.

## 5.1.3 Internal forces and design factors

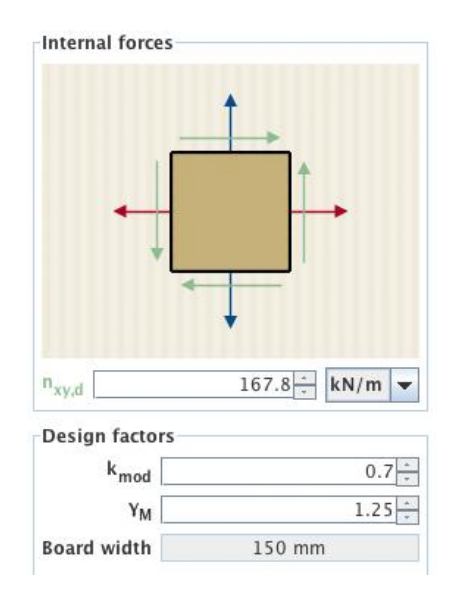

In the tab "internal forces, stresses and utilization ratio" it is possible to define the shear force in plane per unit length  $n_{xy,d}$ , as well as the design factors. The design method is based on a board width of 150 mm.

## 5.2 Results and output

## 5.2.1 Cross section values

The effective stiffnesses of a plate loaded in plane are given in the tab "cross section values for the full cross section and in case of structural fire design for the charred cross section.

The small differences between the extensional stiffnesses  $D_x$  and  $D_y$  and the effective extensional stiffness  $EA_{ef}$  in the module CLT-plate 1D result from the negligence of the extensional stiffness of the cross layers in this module.

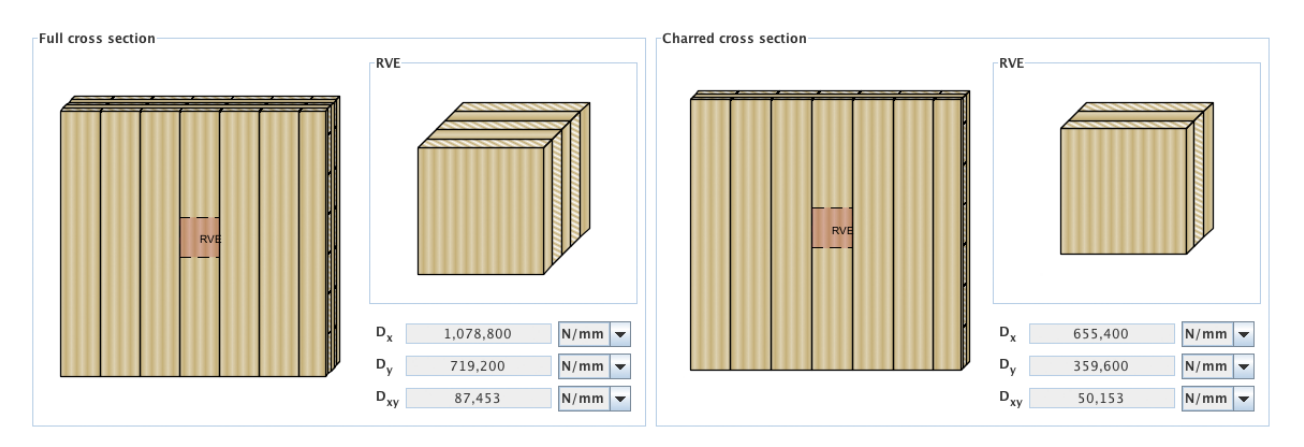

## 5.2.2 Summary of the results

The calculated substituted thicknesses, stresses as well as utilization ratios of the two mechanisms (Mechanism I – shear and Mechanism II – torsion) are given in the tab "internal forces, stresses and utilization ratios".

Furthermore, the utilization ratios, that were calculated based on ETA-11/0189 are given.

#### User manual

| Substituted thicknesses                              |                    |                        | Substituted thickness                                                                                                    |
|------------------------------------------------------|--------------------|------------------------|----------------------------------------------------------------------------------------------------|
| RVSE                                                 |                    | t <sub>i</sub> *       |                                                                                                    |
| 1                                                    |                    | 31 mm                  |                                                                                                    |
| 2                                                    |                    | 31 mm                  |                                                                                                    |
| 3                                                    |                    | 31 mm                  |                                                                                                    |
| 4                                                    |                    | 31 mm                  |                                                                                                    |
|                                                      | ∑t <sub>i</sub> *  | 124 mm                 |                                                                                                    |
| Stresses of RVSE                                     |                    |                        |                                                                                                    |
| Ideal nominal shear stress                           | $\tau_{0,d}^{*}$   | 1,35 N/mm <sup>2</sup> | and the second second se |
| Shear stress in the board                            | $\tau_{v,d}^{*}$   | 2,71 N/mm <sup>2</sup> |                                                                                                    |
| Torsional shear stress in the glueing interface      | τ <sub>τ,d</sub> * | 0,84 N/mm <sup>2</sup> | Dominating RVSE                                                                                                    |
| Utilisation ratios                                   |                    |                        |                                                                                                    |
| Shear force n <sub>xy</sub> (Mechanism I - Shear)    | η <sub>nxy,V</sub> | 96,7 %                 |                                                                                                    |
| Shear force n <sub>xy</sub> (Mechanism II - Torsion) | $\eta_{nxy,T}$     | 59,9 %                 |                                                                                                    |
| According to ETA-11/0189                             |                    |                        |                                                                                                    |
| Shear force n <sub>xy</sub>                          | η <sub>nxy</sub>   | 93,6 %                 |                                                                                                    |
|                                                      |                    |                        |                                                                                                    |

User manual

# 6 CONTACT

- Adress: holz.bau forschungs gmbh Inffeldgasse 24 8010 Graz Austria
- Internet: <u>www.cltdesigner.at</u> <u>www.cltdesigner.com</u>
- E-Mail: <u>cltdesigner@tugraz.at</u>